## 3.4.1.3 Classificare i dati con il metodo del natural breaks

Ipotesi:

- Dati nella cartella ECDLGIS SYLLABUS (percorso: C:\GISeQGIS DATI\ECDLGIS SYLLABUS)
- Progetti presenti nella cartella PG ECDLGIS SYLLABUS (percorso: C:\GISeQGIS PROGETTI\PG ECDLGIS SYLLABUS)

## Carichiamo il progetto PG\_SYL\_Intervalli\_Costanti\_e\_Deviazione\_Standard (progetto creato in ES\_SYL\_3\_4\_1\_1 Classificare i dati con i metodi degli intervalli costanti e della deviazione standard contenuto nella cartella C:\GISeQGIS\_ESERCIZI\ECDLGIS\_SYLLABUS)

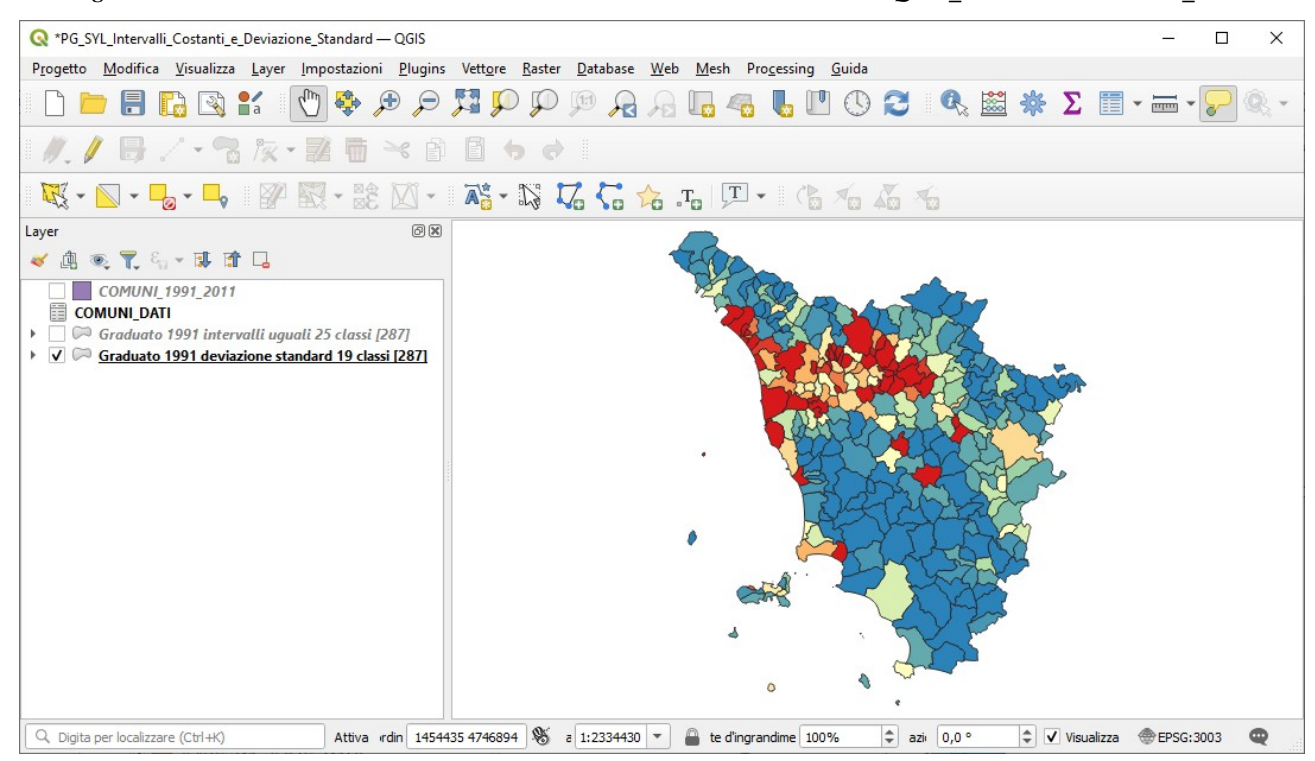

Rimuoviamo i layer **Graduato 1991 intervalli uguali 25 classi** e **Graduato 1991 deviazione standard 19 classi**, apriamo la tabella attributi di Comuni\_1991\_2011 i cui campi a seguito di join con COMUNI\_DATI e di calcolo dell'area dei comuni e della densità di popolazione degli stessi ha nel progetto i seguenti campi:

| Q Proprietà Layer — COMUNI_1991_2011 — Campi × |              |                 |  |                              |                  |           |            |                                        |                |  |  |  |
|------------------------------------------------|--------------|-----------------|--|------------------------------|------------------|-----------|------------|----------------------------------------|----------------|--|--|--|
| ٩                                              |              |                 |  |                              |                  |           |            |                                        |                |  |  |  |
| 🥡 Informazioni 📍                               | Id 🔺         | Id 🔺 Nome Alias |  | Tipo                         | Nome tipo        | Lunghezza | Precisione | Commento                               | Configurazione |  |  |  |
| Sorgente                                       | abc ()       | ISTAT1991       |  | Testo (stringa)              | String           | 16        | 0          |                                        | -              |  |  |  |
|                                                | abc 1        | NOME            |  | Testo (stringa)              | String           | 50        | 0          |                                        | Ψ.             |  |  |  |
| 🐳 Simbologia                                   | 123 2        | PRO1991         |  | Intero (32 bit)              | Integer          | 5         | 0          |                                        | -              |  |  |  |
| (abc) Etichette                                | 123 3        | PRO2011         |  | Intero (32 bit)              | Integer          | 5         | 0          |                                        | -              |  |  |  |
| (Abc) Maschere                                 | • 4          | POP_1991        |  | Intero (32 bit)              | integer          | 0         | 0          |                                        | •              |  |  |  |
| 🔶 Vista 3D                                     | • 5          | POP_2011        |  | Intero (32 bit)              | integer          | 0         | 0          |                                        | •              |  |  |  |
| Diagrammi                                      | • 6          | ALT_MIN         |  | Intero (32 bit)              | integer          | 0         | 0          |                                        | •              |  |  |  |
|                                                | • <b>4</b> 7 | ALT_MAX         |  | Intero (32 bit)              | integer          | 0         | 0          |                                        | •              |  |  |  |
| Campi                                          | 8 3          | Area_kmq        |  | Decimale (doppia precisione) | double precision | -1        | 0          | E round(( \$area /1000000),2)          | -              |  |  |  |
| 🔡 Modulo Attributi                             | 63           | den_1991        |  | Decimale (doppia precisione) | double precision | -1        | 0          | E round(( "POP_1991" / "Area_kmq" ),2) | •              |  |  |  |
| Join                                           | St           | tile •          |  |                              |                  |           |            | OK Annulla Applica                     | Aiuto          |  |  |  |

dove i campi con sfondo verde chiaro e azzurro chiaro sono temporanei a livello di progetto in corso.

Vedere nel precedente esercizio ES\_SYL\_3\_4\_1\_1 Classificare i dati con i metodi degli intervalli costanti e della deviazione standard le considerazioni sui dati, la loro distribuzione e le statistiche.

Vogliamo Classificare i dati con il metodo degli intervalli naturali in 25 classi utilizziamo la simbologia Graduato Layer (Barra dei Menu) ► Proprietà... ► Simbologia ► Graduato e scegliamo Valore den\_1991 Modalità Cintervalli Naturali (Jenks) Classi 25 e Scala colore Spectral invertita. L'algoritmo Natural Breaks (Jenks) – Intervalli Naturali - si propone di individuare dei raggruppamenti naturali dei dati per creare le classi di intervallo; i raggruppamenti generano classi in cui la varianza all'interno di ogni

RIFERIMENTO: www.QGIS.org - ECDLGIS Syllabus - 3.4 Carte tematiche - 3.4.1 Classificazioni tematiche dei dati - 3.4.1.3 Classificare i dati con il metodo del natural breaks

classe è minima, mentre quella tra le classi è massima; si ricorda che la varianza è una misura statistica che indica la distanza di un insieme di numeri dal loro valore medio, ovvero quanto i valori di quell'insieme si discostano dalla media. Risulta:

| 🔇 Proprietà Layer — Gra | aduato 1991 quar  | ntili 25 classi —            | - Simbologia       |  |  |  |   |    |         |             |        |          | ×  |
|-------------------------|-------------------|------------------------------|--------------------|--|--|--|---|----|---------|-------------|--------|----------|----|
| Q                       | 😑 Graduato        |                              |                    |  |  |  |   |    |         |             |        |          | Ŧ  |
| 🧃 Informazioni 📫        | Valore            | 1.2 den_1991                 |                    |  |  |  |   |    |         |             |        | -        | 3  |
| Sorgente                | Simbolo           |                              |                    |  |  |  |   |    |         |             |        |          | -  |
| 🥳 Simbologia            | Formato legenda   | %1 - %2                      |                    |  |  |  |   |    |         | ecisione( 🕷 | 2      | ✓ Tron   | са |
|                         | Scala colore      |                              |                    |  |  |  |   |    |         |             |        |          | •  |
| (abc) Etichette         | Classi Istog      | gramma                       |                    |  |  |  |   |    |         |             |        |          |    |
| abc Maschere            | Simbolo 🔻 Va      | alori                        | Legenda            |  |  |  |   |    |         |             |        |          |    |
| Yista 3D                | 7,                | 69 - 26,50<br>5 50 - 42 52   | 8 - 27<br>27 - 43  |  |  |  |   |    |         |             |        |          |    |
| Diagrammi               | ✓ 42<br>✓ 42      | 2,52 - 58,10                 | 43 - 58            |  |  |  |   |    |         |             |        |          |    |
|                         | ✓ 58<br>✓ 74      | 8,10 - 74,77<br>4,77 - 91,39 | 58 - 75<br>75 - 91 |  |  |  |   |    |         |             |        |          |    |
| Campi                   | ✓ 91              | 1,39 - 110,75                | 91 - 111           |  |  |  |   |    |         |             |        |          |    |
| Modulo                  |                   | 10,75 - 132,32               | 111 - 132          |  |  |  |   |    |         |             |        |          |    |
| Attributi               | V 16              | 51,32 - 194,32               | 161 - 194          |  |  |  |   |    |         |             |        |          |    |
| • Join                  | V 19              | 94,32 - 233,21               | 194 - 233          |  |  |  |   |    |         |             |        |          |    |
|                         | V 23              | 33,21 - 259,25               | 233 - 259          |  |  |  |   |    |         |             |        |          |    |
| Dati Ausiliari          | ✓ 25              | 59,25 - 293,42               | 259 - 293          |  |  |  |   |    |         |             |        |          |    |
| . Di Azioni             | 29                | 93,42 - 330,15               | 293 - 330          |  |  |  |   |    |         |             |        |          |    |
| ••••                    | 38                | B3.23 - 411.86               | 383 - 412          |  |  |  |   |    |         |             |        |          |    |
| 🤎 Visualizza            |                   |                              |                    |  |  |  |   |    |         |             |        |          | *  |
|                         | Modalità          | tervalli Naturali (          | Jenks) 🔻           |  |  |  |   |    |         | C           | Classi | 25       | -  |
| Visualizzazione         | Classifica        | +                            | Elimina Tutto      |  |  |  |   |    |         |             |        | Avanzato | ¥  |
| U Temporale             | ✔ Collega i confi | ìni della classe             |                    |  |  |  |   |    |         |             |        |          |    |
| 🗧 Variabili             | Visualizzazi      | ione Layer                   |                    |  |  |  |   |    |         |             |        |          |    |
|                         | Stile *           |                              |                    |  |  |  | ſ | OK | Annulla | Applica     |        | Aiuto    |    |

nella legenda i valori vengono approssimati, scegliamo di mostrare accanto alle classi il numero di comuni la cui densità ricade nella classe:

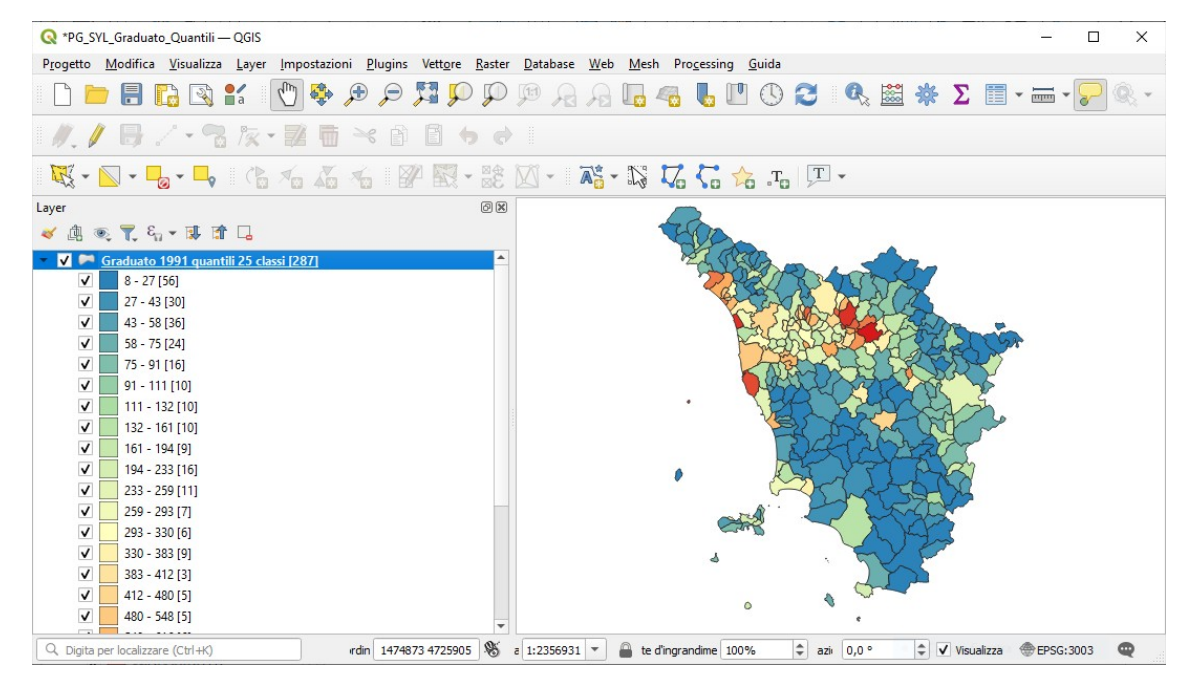

Si nota una migliore distribuzione dei comuni tra le 25 classi di den\_1991, come meglio visibile nella tabella a pagina seguente.

| classe | min     | max     | intervallo | numero |
|--------|---------|---------|------------|--------|
| 1      | 7,69    | 26,50   | 6,16       | 56     |
| 2      | 13,85   | 42,52   | 3,90       | 30     |
| 3      | 17,75   | 58,10   | 2,84       | 36     |
| 4      | 20,59   | 74,77   | 54,19      | 24     |
| 5      | 74,77   | 91,39   | 16,62      | 16     |
| 6      | 91,39   | 110,75  | 19,36      | 10     |
| 7      | 110,75  | 132,32  | 21,57      | 10     |
| 8      | 132,32  | 161,32  | 29,00      | 10     |
| 9      | 161,32  | 194,32  | 33,00      | 9      |
| 10     | 194,32  | 233,21  | 38,89      | 16     |
| 11     | 233,21  | 259,25  | 26,04      | 11     |
| 12     | 259,25  | 293,42  | 34,17      | 7      |
| 13     | 293,42  | 330,15  | 36,73      | 6      |
| 14     | 330,15  | 383,23  | 53,08      | 9      |
| 15     | 383,23  | 411,86  | 28,63      | 3      |
| 16     | 411,86  | 480,44  | 68,58      | 5      |
| 17     | 480,44  | 548,38  | 67,94      | 5      |
| 18     | 548,38  | 616,10  | 67,72      | 6      |
| 19     | 616,10  | 756,03  | 139,93     | 5      |
| 20     | 756,03  | 896,23  | 140,20     | 2      |
| 21     | 896,23  | 1071,40 | 175,17     | 3      |
| 22     | 1071,40 | 1197,64 | 126,24     | 3      |
| 23     | 1197,64 | 1604,06 | 406,42     | 2      |
| 24     | 1604,06 | 1829,01 | 224,95     | 2      |
| 25     | 1829,01 | 3942,65 | 2113,64    | 1      |
|        |         |         |            |        |

In conclusione questo tipo di rappresentazione per Intervalli Naturali della distribuzione dei valori della den\_1991 risulta essere più adatta delle rappresentazione precedenti (Intervalli Uguali, Deviazione Standard e Quantili).

Rinominiamo il layer COMUNI\_1991\_2011 in Graduato 1991 Intervalli Naturali 25 classi e salviamo le elaborazioni fatte • nel progetto PG\_SYL\_Intervalli\_Naturali.qgz

• nella cartella C:\GISeQGIS PROGETTI\PG ECDLGIS SYLLABUS

risulta:

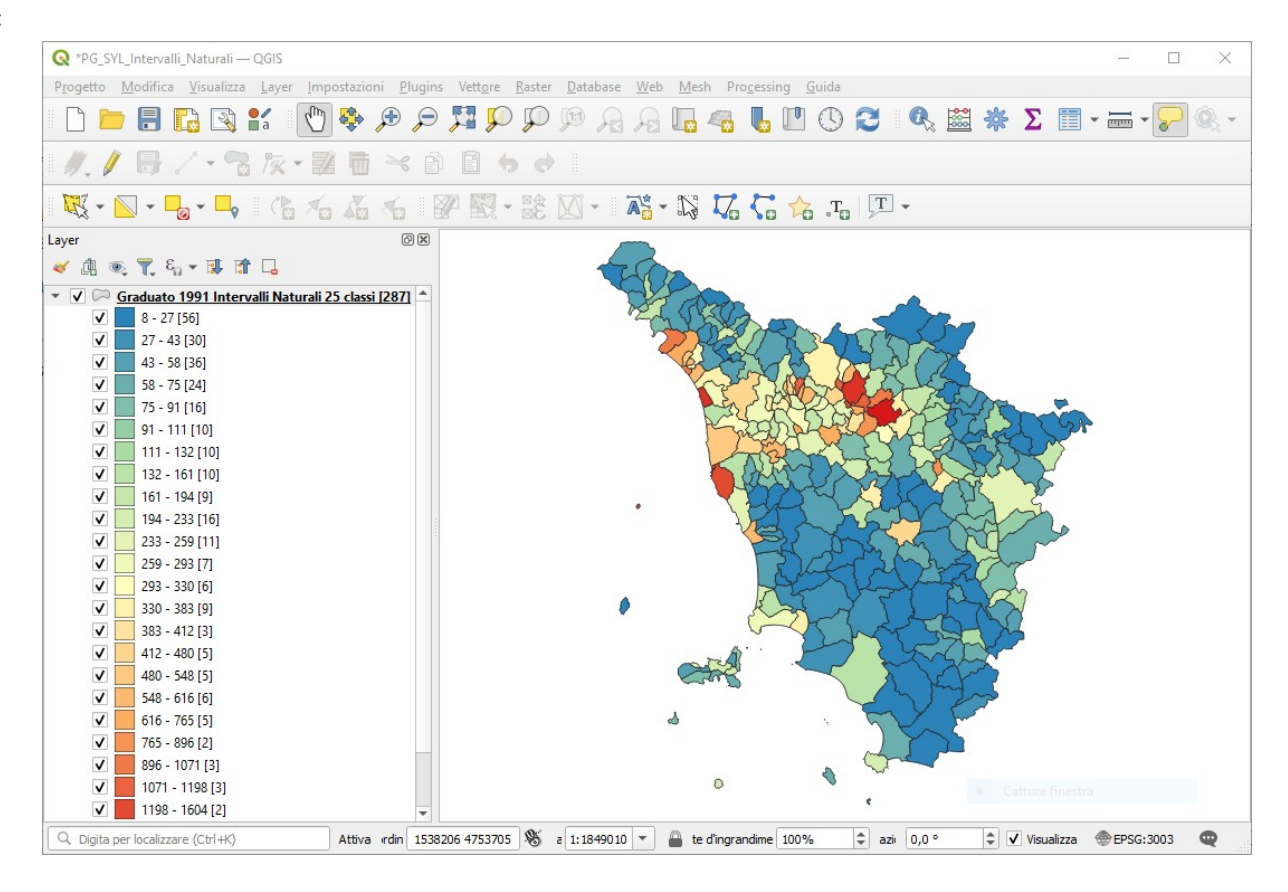